附件 1:

# 本科毕业生学信网登录指南

# 注意:

进行学籍查询前请先关闭具有弹出窗口拦截功能的程序,

优先使用 IE 浏览器。多次查询不成功请换用其他电脑重新查询。

# 操作步骤:

1. 首先登录学信网, 网址: <u>http://www.chsi.com.cn/</u> 点击网页导航栏内的"图像校对"。

中国高等教育学生信息网(学信网)
CHSI 教育部指定的学历查询唯一网站、教育部高校招生阳光工程指定网站、全国硕士研究生招生报名和调剂指定网站

首页 学籍查询 学历查询 在线验证 学历与成绩认证 图像校对 学信档案 高考 考研 政法招生 港澳台招生 四六级查分

图 1

2. 大部分学生在入学新生查询学籍时已注册学信网账号,直接点击"登录学信档案"(如 遗忘账号或密码,请按学信网"找回用户名"或"找回密码"进行操作);对于少部分未 注册学信网的学生,点击"注册学信网帐号",本指南以未注册为例。

| 学信档案 | 您的高等教育信息档案 |         |  |  |  |  |
|------|------------|---------|--|--|--|--|
|      | 登录学信档案     | 注册学信网账号 |  |  |  |  |

图 2

3、在图 3 界面,填写个人信息,务必确保填写的个人信息准确无误(具体注意事项请参考附件 2《本科毕业生核对学信网注意问题》第二点),才能在注册后查找到教育部平台上个人的具体信息。

港澳台侨学生需特别注意,输入"姓名"和"证件号码"前请认真进行设置个人信息(姓名简繁体和证件号码必须完全一致);如不确认,请登录综合教务管理系统个人信息查询找到姓名和证件号码,复制后再粘贴至学信网进行注册。

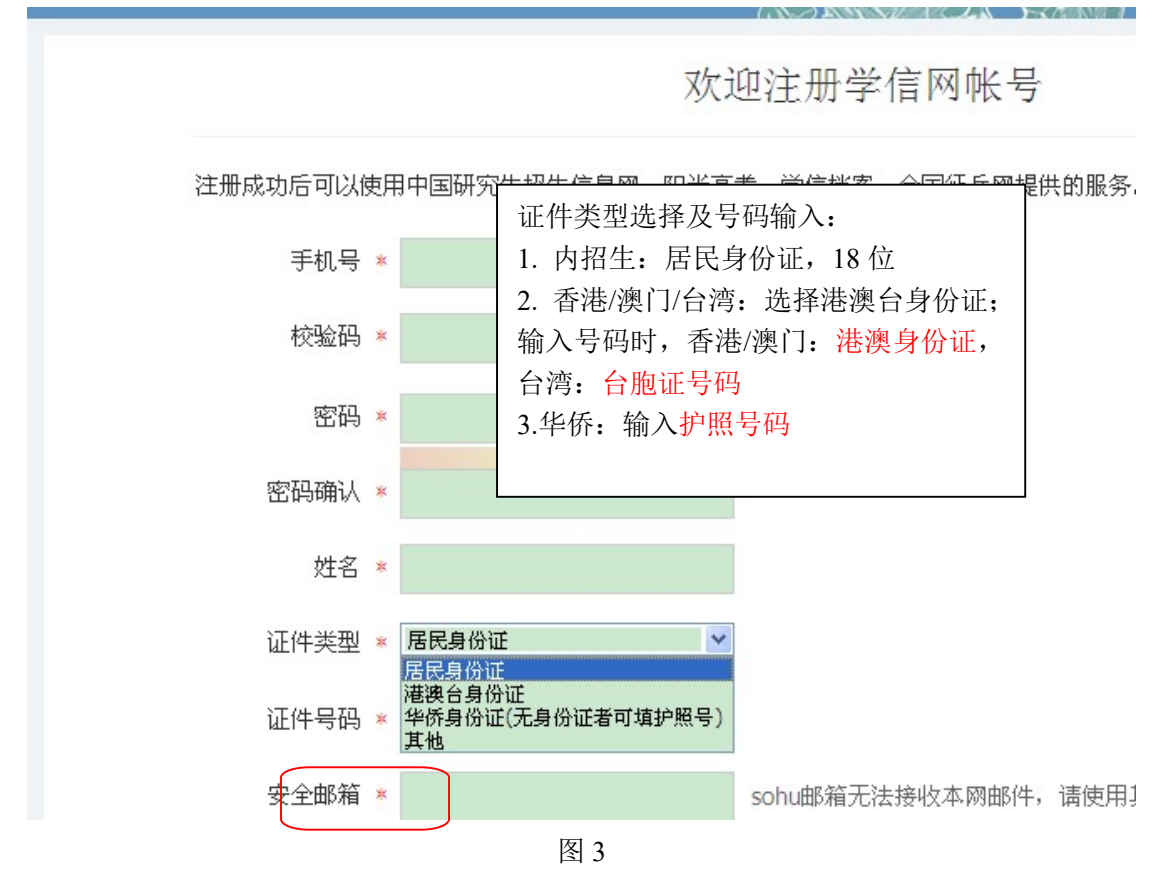

注意:一旦输入错误的证件号码注册,证件号码无法修改,只能重新注册,所以请 同学输入证件号码时务必小心谨慎。

4、在图 3 界面中点击"立即注册"后进入图 4 界面,然后点击"立即验证",进入注册 邮箱,点击链接,以激活账号,并登录。

| CHSI 中国高等教育学生信息网(学信网) 实名注册                          |
|-----------------------------------------------------|
|                                                     |
| 🙂 账号注册成功!                                           |
| 立即登录                                                |
| 我们已经向您的邮稿 发送了一<br>封始证邮件,验证通过后可凭此邮稿我回答码。立即验证>>       |
| ① 还没有收到输认邮件 ?                                       |
| 请登录您的邮箱,尝试到广告邮件、垃圾邮件目录里找找<br>看。或占击 <b>重</b> 新发送验证邮件 |
| 了解如何把学信网的邮件列为白名单                                    |
| 修改安全邮箱                                              |
| 图 4                                                 |

5、使用注册账号填写的手机号/邮箱及密码登录,如图5。

| (请任       | <b>登录</b><br>使用学信网账号进行登录) |
|-----------|---------------------------|
| 🙎 手机号/身份证 | 正号/邮箱                     |
| 8 密码      |                           |
|           | 登录                        |
| 注册        | 找回用户名   找回密码              |
|           | 图 5                       |

6、登陆成功后,进入图6界面,点击"毕业证书图像校对"。

| ///)学信档案                                                                                                    | 首页 高等教育信息                   | 在线验证报告 学历认证与成绩验       | 证 国际合作申请 调查/投票          |
|----------------------------------------------------------------------------------------------------|-----------------------------|-----------------------|-------------------------|
| ■<br>高等教育信息<br>学籍 学历                                                                                                    | <b>(</b><br>在线验证报告<br>查看 申请 | ■三<br>学历认证与成绩验证<br>查看 | 留学报告传输<br>音看 发送报告 英文翻译件 |
| 上述 上述 上 | offer<br>新职业<br>求职招聘        | 学校满意度<br>参与投票         |                         |

图 6

7. 请认真核对下图框内的个人信息以及学历照片(录取照片为空的不影响学历信息显示)。

信息若有错误的同学,请尽快与学院教科办联系登记(如姓名、证件号码、性别、出生 日期这四项错误,还需前往学校招生办公室核对并申请更正);若信息准确无误,请在学 历照片校对处点击"正确",完成信息校对工作(核对过程中的注意问题请参考附件2《本 科毕业生核对学信网注意问题》第三点)。

| 本科-暨南大学-   | 4         |       |       | 會 查 看 该 学 籍 | 的在线验证报告 |
|------------|-----------|-------|-------|-------------|---------|
|            | 姓名:       |       | 性别:   |             |         |
|            | 出生日期:     |       | 民族:   |             |         |
|            | 证件号码:     |       | 学校名称: | 暨南大学        |         |
| No.        | 层次:       | 本科    | 专业:   |             |         |
| 录取照片       | 学制:       |       | 学历类别: | 普通          |         |
|            | 学习形式:     | 普通全日制 | 分院:   |             |         |
|            | 系(所、函授站): |       | 班级:   |             |         |
|            | 学号:       |       | 入学日期: |             |         |
|            | 预计毕业日期:   | 2019年 | 学籍状态: | 在籍(注册学籍)    |         |
| 学历照片       |           |       |       |             |         |
| 学历照片校对:学历照 | 片尚未校对     |       |       | 正确          | 有误      |

注意:照片属于本人点击"正确"(照的不满意可给照片评价差,但不要点击"有误"), 照片不是属于本人的同学才能点击"有误",并向学院教科办反馈、登记。 8. 确认学历照片正确。

| 学历照片完全正确                        |                                                                                   |                  |  |
|---------------------------------|-----------------------------------------------------------------------------------|------------------|--|
| 学校名称:暨南大学                       | 5                                                                                 | 专业:              |  |
| 层次:本科                           | 入学日                                                                               | 3期:              |  |
| • 这张                            | 照片将用于您的学历证书<br>中<br>一<br>一<br>一<br>一<br>一<br>一<br>一<br>一<br>一<br>一<br>一<br>一<br>一 | B子注册,请再次确认<br>取消 |  |
|                                 |                                                                                   |                  |  |
| 2 历照片评价                         | 学历照片评价                                                                            | ×                |  |
| ≥ 历照片评价<br>服务质量(图像采集            | 学历照片评价<br>工作人员的服务态度等):                                                            | ×                |  |
| <sup>≥</sup> 历照片评价<br>服务质量(图像采集 | 学历照片评价<br>工作人员的服务态度等):                                                            | ×                |  |

| 拍照时间 | (什么时候拍照片的) |  |
|------|------------|--|
|------|------------|--|

| ○ 两三周前   | () 一个多月了 | ○ 快三个月了 |
|----------|----------|---------|
| ○ 差不多半年了 | ○ 很早了,不止 | 半年了     |
|          |          |         |
|          | 确认耳      | 汉消      |

| 本科-暨南大学-历史学 | 2<br>89    |       |       | 查看该学籍的在线验证据 |
|-------------|------------|-------|-------|-------------|
|             | 姓名:        |       | 性别:   |             |
|             | 出生日期:      |       | 民族:   | ÷           |
|             | 证件号码:      |       | 学校名称: | 暨南大学        |
|             | 层次:        | 本科    | 专业:   | 1 Carlos    |
| 录取照片        | 学制:        |       | 学历类别: | 普通          |
|             | 学习形式:      | 普通全日制 | 分院:   |             |
|             | 系(所、函授站):  |       | 班级:   |             |
|             | 学号:        |       | 入学日期: |             |
|             | 预计毕业日期:    | 2019年 | 学籍状态: | 在籍(注册学籍)    |
| 字历照片        |            |       |       |             |
| 学历昭长校对:学历昭  | 片正确 更改校对结论 | ×     |       | 学历昭片评价      |

10. 有"学历照片校对:学历照片正确"结论才算完成校对

到此,学生学历图像以及学籍信息校对完毕。目前应届毕业生未正式毕 业,仅有"学籍信息"。"学历信息"为空,学生在拿到毕业证书之后才能查 询到学历信息。(另登录注册学信网常见问题见下方)

11. 如在注册过程中有问题的,查看学信网"帮助"的常见问题内容,根据提示内容完成注册。

常见问题 https://account.chsi.com.cn/account/help/question.jsp

## ? 实名注册后可享受的服务

- 1. 永久免费查询自己的学籍信息
- 2. 永久免费查询自己的学历信息

## ? 为什么要绑定机号

为了保证账号安全,一些操作,如找回密码,用户可能需要输入我们发送到手机的校验码。实名注册时也可以使用手机校验码来绑定用户的身份。

绑定手机号后可使用更多的学信服务,如学信档案、图像校对、应征报名、研招网报等

#### ? 为什么要提供真实的身份证号和姓名

我们使用您提供的身份证号和姓名与全国高等教育信息库进行核对,从而为您提供免费查询个人学籍和学历信息的服务。因此如果没有提供真实的身份证号和姓名,您将 无法免费查询自己的学籍学历信息。

#### ? 忘记密码怎么办

点击找回密码 ,按提示进行操作。

#### ? 忘记用户名怎么办

点击<u>找回用户名</u>,按提示进行操作。

#### ? 复杂度高的密码的好处

复杂度高的密码可增强账号的安全性,能有效的保障您的账号安全。使用数字、字母 组合,并设置更长的密码能有效的提高密码的复杂度

#### ? 为什么要设置密保问题

您可以通过已设置的密保问题,找回密码。

### ? 如何换一个用户名

如果原来的用户名(常用邮箱)不再使用了,可以更换您的用户名。登录系统后,点 击右上角的"账号"链接,然后点击左侧的"修改用户名"链接。

#### ? 姓名填错了怎么办

登录系统后,点击右上角的"账号"链接,然后点击左侧的"修改个人信息"链接。

#### ? 身份证号码提示已被注册怎么办

首先确认以前是否曾经注册过学信网账号,请点击<u>找回用户名</u>来找回您的用户名,如 果忘记密码,请点击<u>找回密码</u>。

如果以前确实没注册过学信网账号,请继续注册,然后系统会提示您将身份证扫描(二 代身份证需要把身份证双面都扫描后合并到一张图片中)或者拍照后上传,本网站核 对无误后将在三个工作日内处理好后通过电话或邮件通知您。

#### ? 为什么要绑定邮箱

密码忘记时,可通过绑定的安全邮箱找回密码。